## **Printing a User List**

To print a user list, complete the following steps:

- 1. From the Administration tab, select User Administration>Manage Users. The Step 1 of 2 Select a User page appears.
- 2. Select **Print User List** as shown in Figure 1.

| tion: Home > /                                     | Administration = Use | er Administration > | Manage Users     |                                                          |        |        |
|----------------------------------------------------|----------------------|---------------------|------------------|----------------------------------------------------------|--------|--------|
| nage Use                                           | r                    |                     |                  |                                                          |        |        |
| p 1 of 2: Select a User<br>Diect a User for action |                      |                     |                  |                                                          |        |        |
|                                                    |                      |                     |                  |                                                          |        |        |
| Select                                             | OTC<br>Endpoint      | ALC+2               | User ID 🗘        | User Name 🗘                                              | Active | Locker |
| 0                                                  | CAS BofA             | 14160006R9          | atestf02         | Auto Testfive                                            | ~      |        |
| 0                                                  | CAS BofA             | 14160006R9          | atesto01         | Auto TestOne                                             | ~      |        |
| ۲                                                  | CAS BofA             | 14160006R9          | otcnetDebug01529 | Evkod Qjowsn                                             | ~      |        |
| 0                                                  | CAS BofA             | 14160006R9          | otcnetDebug01530 | Ysfip Cxgquykr                                           |        |        |
| 0                                                  | CAS BofA             | 14160006R9          | otcnetDebug01636 | Lxfrlgy Vvgnbrssw                                        | ~      |        |
| 0                                                  | CAS BofA             | 14160006R9          | otcnetDebug01696 | Jaus Ghzpoh                                              | ~      |        |
| 0                                                  | CAS BofA             | 14160006R9          | otcnetDebug01720 | Akiimplg Midobvyxjmv                                     | ~      |        |
| 0                                                  | SruLLE6              | 1601200401          | otcqef49         | otcnet tcngeChkAdmin                                     | ~      |        |
| 0                                                  | SruLLE6              | 1601200401          | otcqef51         | otcnet tcnqeChkLeadOp                                    | ~      |        |
| 0                                                  | ABC test1            | 1600008011          | otqef176         | otcnet tcqeeChkSupervisorFA_Bureau of the<br>Public Debt | ~      |        |

Figure 1. Step 1 of 2: Select a User (Print User List)

- 3. The *Print User List* preview page appears. Under **Export as**, you have the following options:
  - Select PDF, Word or Excel
  - Select Download

Or

• Select Print PDF Report

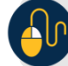

## **Additional Button**

Select Previous to return to the View User Profile List for that terminal.